## RiverWare 6.1: User Interface enhancements for Post-Run Dispatching

Phil Weinstein, CADSWES -- 3-25-2011 -- (minor edits: 4-06-2011) -- PDF

## (0) Overview

The enhancements to the user interface for support of Post-Run Dispatching generally involve the role of the run period start and finish dates in various series-data related displays and analysis computations. These include:

- 1. Plots:
  - a. Toolbar buttons for zooming time series plots to either the run period or to the the full extent of series slot data.
  - b. A persistent setting for whether new series plots should initially be zoomed to the run period or to the full extent of the series slot data.
- 2. <u>Statistical Table Slots</u>: ability to limit the analysis time range to the run period, as an alternative to the full time range of the input series slot or to a specified range.
- 3. <u>Series timestep Date/Time Spinners</u>: In various dialogs, the Date/Time Spinner ranges had been limited to the run period. This limitation is no longer imposed.
- 4. <u>Run period start and finish divider ornaments</u> are now supported more completely in the various series-related displays. This applies to the <u>Open Series Slot Dialog</u>, the <u>SCT</u>, and the <u>Run Analysis</u> <u>Dialog</u>.
- (0.1) Document Status
  - 3-24-2011: Initial writing
  - 4-06-2011: Updates to reflect post-development review changes.

## (1) Plots

The plot dialog supports two new toolbar icon buttons. These new operations are also in the Graph menu. They are enabled only when the bottom axis represents time.

- "R" icon -- Scale to run range
- "S" icon -- Scale to specified time-range. This brings up a small modal dialog to set

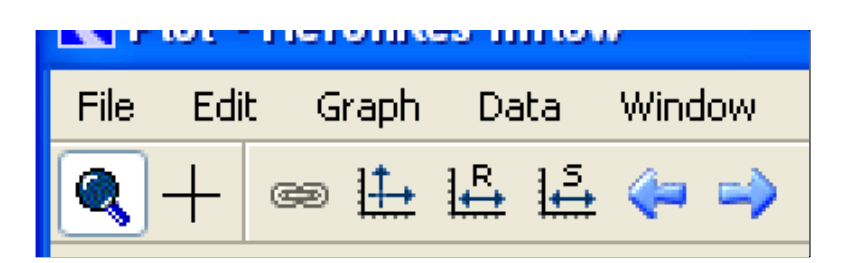

the beginning and end timesteps. The Date/Time spinners are initialized from the current display range within the selected plot. See below.

| Plot - NOT SAVED                              |  |
|-----------------------------------------------|--|
| File Edit Graph Data Window                   |  |
| 🔍 🕂 📾 🏥 🗳 🖨 🌳 👚 🖑 🍳 🍳 [] + + Dec 31, 1995 📚 🖫 |  |
| <u>Scale to run range</u>                     |  |

RiverWare 6.1: User Interface enhancements for Post-Run Dispatching

http://cadswes2.colorado.edu/~philw/2011/PostRunDispatch/UiChanges.html

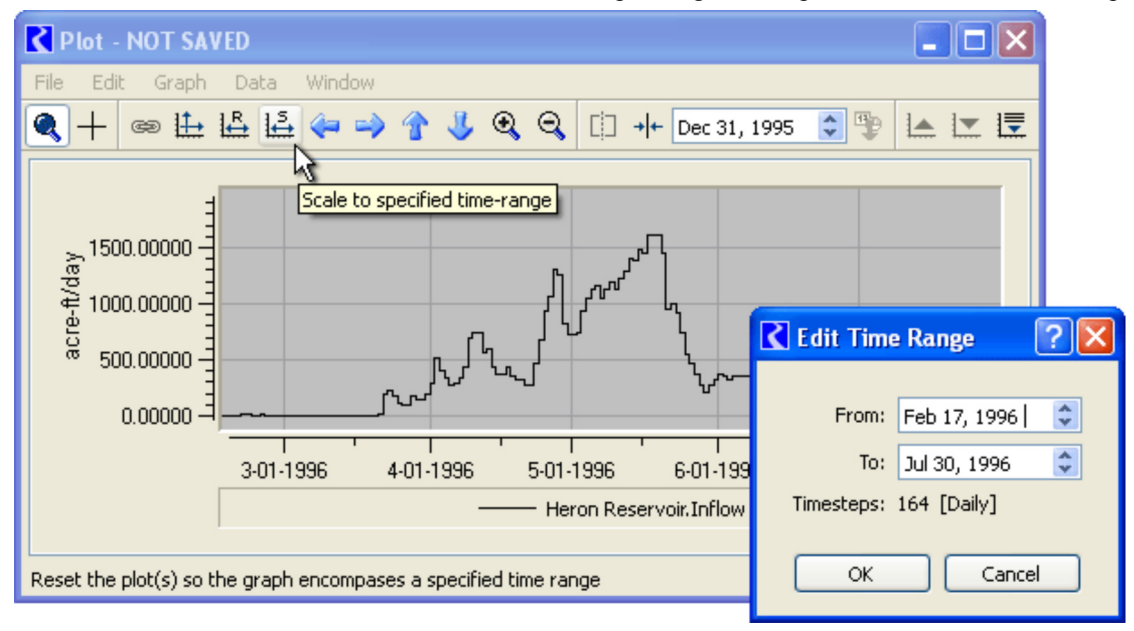

#### A new "Initial Time-Axis Auto Scaling"

configuration option, saved with the model file, indicates whether new series plots should initially be zoomed to the full extent of the series slot data or to the Run Period.

This new setting can be made in the Axis Default Configuration Settings dialog (see image). As before, this dialog is accessible via the Plot Dialog: Edit >> Preferences... >> (Plot Dialog Settings dialog) >> Default Axis Settings...

This initial zooming is applied when Slots are added to a new or empty plot graph.

**Technical:** The RiverWare 6.1 model file format now contains one of these records to indicate the value of this setting, i.e. for the Full Slot Data Range ("F") or the Run Range ("R"):

PlotInitTimeAxisAutoScaleChar {F}
PlotInitTimeAxisAutoScaleChar {R}

| 🕻 Axis Default Configura                                                                                    | tion Settings                                  | ? 🗙      |  |  |  |  |  |  |
|----------------------------------------------------------------------------------------------------|------------------------------------------------|----------|--|--|--|--|--|--|
| -Numeric Display                                                                                            |                                                |          |  |  |  |  |  |  |
| Format                                                                                                    | Decimal                                        | ~        |  |  |  |  |  |  |
| Precision                                                                                                   | 2                                              | *        |  |  |  |  |  |  |
| Tick Marks                                                                                                  |                                                | $\equiv$ |  |  |  |  |  |  |
| Max Major Ticks:                                                                                            | 8                                              | \$       |  |  |  |  |  |  |
| Max Minor Ticks:                                                                                            | 5                                              | *        |  |  |  |  |  |  |
| Initial Time-Axis Auto Scaling                                                                              |                                                |          |  |  |  |  |  |  |
| Full Slot Data Time Range                                                                                   | •                                              |          |  |  |  |  |  |  |
| 🔘 Run Range                                                                                                 | 3                                              |          |  |  |  |  |  |  |
| Two-Column Table Slots: Plot                                                                                | Axes Assignment                                |          |  |  |  |  |  |  |
| Normally, for two-column tab                                                                                | le slots,                                      |          |  |  |  |  |  |  |
| column-u values are placed o<br>column-1 values are placed o                                                | n the vertical axis, a<br>n the vertical axis. | Ina      |  |  |  |  |  |  |
| Override: Place vertical length values (elevation<br>or head) on vertical axis for appropriate table slots, |                                                |          |  |  |  |  |  |  |
| such as the Elevation Volu                                                                                  | Jme Table,                                     |          |  |  |  |  |  |  |
| Ok And                                                                                                    |                                                |          |  |  |  |  |  |  |
|                                                                                                    |                                                |          |  |  |  |  |  |  |

# (2) Statistical Table Slots

The Filter settings in the Statistical Table Slot dialog now contain three radio buttons to choose between three ways of filtering the input series data:

- Run Range
- Slot Data Range
- Specified Range

Only the "Run Range" option is new. The former functionality supported either of the two other options ("Slot Data Range" or "Specified Range") depending on the former "Time Range" checkbox.

The chosen option is interpreted (with actual begin and end date/times) and applied at the time of evaluation of the Statistical Table Slot.

Newly created Statistical Table Slots default to the "Run Range" filter mode.

In the Statistical Table Slot dialog, information about the Range option is now always shown in the Filter description field. (Previously, range information was shown only in the case of a Specified Range). Now, both the Time Range *mode* AND the resulting begin and end dates are shown -- as illustrated in the screenshots below.

| K Filter for Antlers_Data.Flow_Exceedence ?X           |
|--------------------------------------------------------|
| Filter By Time                                         |
| Time Range                                             |
| <ul> <li>Run Range</li> <li>Slot Data Range</li> </ul> |
| Specified Range:                                       |
| Jul 6, 1956 🗇 to Jun 30, 1957 🗘                        |
| Filter By Months                                       |
| 🗌 January 🗹 May 📄 September                            |
| 🗌 February 🗹 June 📄 October                            |
| March July November                                    |
| April August December                                  |
| Filter By Value                                        |
| Greater than a Minimum:                                |
| Less than a Maximum:                                   |
| Number of Largest Values:                              |
| OK Apply Cancel                                        |

| Slot: Antlers_Data.Flow                                                                       | Select Slot 👍     |
|-----------------------------------------------------------------------------------------------|-------------------|
| Filter: Run Range (Jul 1, 1956 to Jun 30, 1957); Month Ids: 5,6;                              | Filter Input Data |
| Slot: Antlers_Data.Flow<br>Filter: Slot Range (Jun 30, 1956 to Jun 30, 1957); Month Ids: 5,6; | Select Slot       |
| Slot: Antlers_Data.Flow                                                                       | Select Slot       |
| Filter: Specified Range (Jul 6, 1956 to Jun 30, 1957); Month Ids: 5,6;                        | Filter Input Data |

**Technical:** The RiverWare 6.1 model file record associated with each Statistical Table Slot in the model was modified to support the new time range filtering choices. The following changes have been made:

(1) A boolean flag (encoded as "0" or "1") indicating that a Specified Range is being used has been changed to a single character code.

OLD: '0' -- range filter off (uses the Full Slot Data range)

- '1' -- range filter on (uses Specified Range)
- NEW: 'R' -- Run Range

'F' -- Full Slot Data Range

'S' -- Specified Range

(2) The "Specified" time range values (beginning and edit date/times) are always included, i.e. even if "Specified Range" is not the current filter. In new Statistical Table Slots or old imported slots, the "Specified" time range values are arbitrarily initialized to the Run period.

### (3) Series timestep Date/Time Spinners

Timestep Date/Time spinners in the following dialogs are no longer constrained to the current Run Range. (Except for the first case, these spinners are used for series data timestep navigation).

- 1. Diagnostics Configuration Dialog
- 2. Open Object Dialog
- 3. Open Series Slot Dialog
- 4. SCT

Technical: Some fixes needed to be applied to allow time scroll operations (e.g. global time scrolls initiated from some other dialog) to function outside of the current Run Range.

# (4) Run period ornaments

Additional Pre-run Timestep and Post-run Timestep dividers were added to these three dialogs:

- <u>Open Series Slot Dialog</u>
- <u>SCT</u>
- Run Analysis Dialog (plus additional ornament: dotted line along row or header columns)

#### (4.1) Open Series Slot Dialog

The Open Series Slot Dialog supported only automatic regular (calendar-) period dividers. The regular period divider type depends on the series timestep size, e.g. *daily series* have regular period dividers between *months.* Regular period dividers are shown in green, and are unconditionally shown\*.

Now, Pre-Run/Run and Run/Post-Run Dividers are also unconditionally shown\*. Pre-Run/Run dividers are blue. Run/Post-Run Dividers are red.

\*However, only dividers between timesteps within the dialog's series data range appear in the dialog.

| K Mountain Storag    | ge.Pool 📒            |      | X  |                       |
|----------------------|----------------------|------|----|-----------------------|
| File Edit View T     | imeStep I/O 👘 A      | djus | t  |                       |
|                      | Elevation            |      |    |                       |
| Value:               |                      |      | ft |                       |
| Scroll: Jan 27, 1993 | 7 🗘                  |      | 1~ |                       |
|                      | Pool Elevation<br>ft | ו    |    |                       |
| 01-27-1997 Mon       | 785.00               | Ι    |    | Bre-Rup Divider       |
| 01-28-1997 Tue       | 785.26               | ΤВ   |    | (blue)                |
| 01-29-1997 Wed       | 785.65               | 0    |    | (blue)                |
| 01-30-1997 Thu       | 788.22               | Т    |    |                       |
| 01-31-1997 Fri       | 790.21               | 0    |    | Begular Time Interval |
| 02-01-1997 Sat       | 791.86               | 0    |    | Divider (green)       |
| 02-02-1997 Sun       | 793.23               | 0    |    | Divider (green)       |
| 02-03-1997 Mon       | 794.21               | 0    |    |                       |
| 02-04-1997 Tue       | 794.93               | 0    |    |                       |
| 02-05-1997 Wed       | 795.39               | 0    |    |                       |
| 02-06-1997 Thu       | 795.71               | 0    |    |                       |
| 02-07-1997 Fri       | NaN                  | 0    |    |                       |
| 02-08-1997 Sat       | NaN                  | 0    | -  | Post-Run Divider      |
| 02-09-1997 Sun       | NaN                  | 0    |    | (red)                 |
| 02-10-1997 Mon       | NaN                  | 0    |    | (icu)                 |
|                      |                      |      |    |                       |
| Show: 🗌 Description  | ı                    |      |    |                       |

#### (4.2) SCT

The SCT had supported both Pre-Run/Run dividers and Run/Post-Run Dividers. But the two divider types had a single user-configurable color. Now these two divider types have independent configurable colors.

| K  | SCT (Gr      | eatWe      | estRiverBasin7.1   | Demo.mdl.gz)     |                 | X   |   | K | l s | ст    | Configuration      |               |        |       | ?×  |
|----|--------------|------------|--------------------|------------------|-----------------|-----|---|---|-----|-------|--------------------|---------------|--------|-------|-----|
| F  | ile Edit     | Slots      | Aggregation View   | Config DMI F     | Run Diagnostics | »   |   |   |     | _     |                    |               |        |       |     |
| ł  | r 🖬 🔻        |            | 2 🖻 🔛 🎖            | 💸 🕨 🕖 💷          |                 | »   |   |   | e   | Fi Fi | ont Toolbar        | Summary       | Flags  | Color |     |
| ٢  | Series Slots | Sc         | alar Slots Other 9 | ilots            |                 |     |   |   | 9   | Color | Settings           |               |        |       |     |
|    | 50,105 5,005 |            | Maushaia Charana   | Marabaia Chausan | Mauria Chanana  |     |   |   | 1   |       | 4-Hour Divider     |               |        |       |     |
|    | Timester     | Day        | .Outflow           | Pool Elevation   | Release         | H   |   |   | Ì   | T     | Day Divider        |               |        |       |     |
|    | Vor          | Cab        | 1,000 cfs          | ft               | 1,000 cfs       |     |   |   |     | =     | Westered Divideo   |               |        |       |     |
| H  | 1/25         | Sup        | 140.40             |                  |                 |     |   |   | ļ   |       | weekend Divider    |               |        |       |     |
| ŀ  | 1/20         | Mon        | 140.40             | 785.00           | NaN             |     |   |   |     |       | Month Divider      |               |        |       |     |
|    | 1/28         | Tue        | 140.40             | 785.26           | 140.40          | •   |   | / |     |       | Year Divider       |               |        |       |     |
|    | 1/29         | Wed        | 140.40             | 785.65           | 140.40          |     |   | - | 4   | T     | Pre-Simulation Bo  | undarv Divide | r      |       |     |
|    | 1/30         | Thu        | 140.40             | 788.22           | 140.40          |     |   |   |     | =     |                    |               |        |       |     |
|    | 1/31         | Fri        | 143.81             | 790.21           | 143.53          | 1   |   |   |     |       | Post-Simulation B  | oundary Divid | er (NE | W)    |     |
|    | 2/1          | Sat        | 169.54             | 791.86           | 144.62          |     |   |   | 1   |       | Copy Crosshatch    |               |        |       |     |
|    | 2/2          | Sun        | 206.66             | 793.23           | 145.53          |     |   | / |     | =     |                    |               |        |       |     |
|    | 2/3          | Mon        | 235.57             | 794.21           | 146.23          |     |   |   | l   |       | Read Only Cross    | hatch         |        |       |     |
|    | 2/4          | Tue        | 256.49             | 794.93           | 146.74          |     |   |   | 1   |       | Dispatch Disabled  | l Crosshatch  |        |       |     |
|    | 2/5          | Wed        | 276.17             | 795.39           | 147.10          |     |   |   |     | =     |                    |               |        |       |     |
|    | 2/6          | Thu        | 298.17             | 795.71           | 147.33          |     |   |   | l   |       | Overdetermined     | Values        |        |       |     |
|    | 2/7          | Fri        |                    |                  | NaN             |     | ſ |   | ſ   |       | Slot Divider Backg | ground        |        |       |     |
| lŀ | 2/8          | Sat        |                    |                  | NaN             |     |   |   | Ì   | ۲     | Summary Coll Bac   | karound       |        |       |     |
| H  | 2/9          | Sun        |                    |                  | NaN             |     |   |   | ļ   |       | Summary Cell Bac   | Ngroana       |        |       |     |
| H  | 2/10         | Mon        |                    |                  | NaN             | -   |   |   |     |       | Inactive Cell Back | ground        |        |       |     |
| H  | 2/11         | wed        |                    |                  | NaN NaN         |     |   |   | Ì   |       | Foreground Text    |               |        |       |     |
| H  | 2/12         | weu        |                    |                  |                 | ě.  |   |   |     | =     | r orogroana roxe   |               |        |       |     |
| L  |              | <u>_</u> U |                    |                  |                 |     |   |   |     |       | Inactive Cell Fore | ground Text   |        |       |     |
|    |              |            |                    |                  |                 |     |   |   |     |       |                    |               |        |       |     |
|    |              |            |                    |                  |                 | .:: |   |   | C   | 0     |                    | ly F          | Reset  | Can   | cel |

The "factory" (hard-coded) default for these two divider types are as follows:

- 1. Pre-Run / Run Divider: BLUE
- 2. Run / Post-Run Divider: RED

However, new SCTs are created with the *user's saved defaults*. The factory default settings can be recovered by clearing the SCT's default settings. This is done in the SCT by selection Config >> Defaults >> Clear Default Settings. See below.

| SCT (GreatWestRiverBasin7.1Demo.mdl.gz) |      |           |        |           |                |                     |   |    |         |        |        | ×     |       |      |   |   |
|-----------------------------------------|------|-----------|--------|-----------|----------------|---------------------|---|----|---------|--------|--------|-------|-------|------|---|---|
| File Edit                               | Slot | s Aggr    | egatio | n View    | Config         | DMI                 | R | un | Diagn   | ostics | Go     | о То  |       |      |   |   |
| <b>a</b> 🔽 🔻                            |      | :         | Ø      | <u>10</u> | Gener<br>Horz  | r <b>al</b><br>Time |   | H  | ↔       | ₿      | 0      | Ι     | T     | В    | М | » |
| Series Slots                            | ;    | Scalar Sl | lots   | Other Slo | Vert T         | ïme                 |   |    |         |        |        |       |       |      |   |   |
| Timester                                | Da   |           |        |           | Font<br>Toolba | ar                  |   |    |         |        |        |       |       |      |   |   |
| 1/27                                    | Mo   |           |        |           | Summ           | ary                 |   |    |         |        |        |       |       |      |   |   |
| 1/28                                    | Tu   |           |        |           | Flags          | (Colors             |   |    |         |        |        |       |       |      |   |   |
| 1/29                                    | W    |           |        |           | Color          |                     |   |    |         |        |        |       |       |      |   |   |
| 1/30                                    | Th   |           |        |           |                | h                   | _ |    |         |        |        |       |       |      | _ |   |
| 1/31                                    | Fri  |           |        |           | Defau          | ilts 🔸              | _ | Ap | oply De | efault | Settir | ngs   |       |      |   |   |
| 2/1                                     | Sa   |           |        |           |                |                     |   | Sa | ave Cu  | irrent | Settin | igs a | s Def | ault |   |   |
| 2/2                                     | Su   |           |        |           |                |                     |   | Cl | ear De  | fault  | Settin | gs    | N     |      |   |   |
| 2/3                                     | Mo   |           |        |           |                |                     | 5 | _  |         | -      |        | -     | -M    | -    |   |   |

RiverWare 6.1: User Interface enhancements for Post-Run Dispatching

http://cadswes2.colorado.edu/~philw/2011/PostRunDispatch/UiChanges.html

**Technical:** The RiverWare 6.1 SCT file format now has a record for the Post-Run divider color. Note that SCT config files are loaded using Flex/Bison processing (rather than Tcl processing, which is used for model files). Here the new record with the default "RGB" color value (dark red):

COLOR\_POSTSIM\_TSTEP\_DIV 170 0 0

### (4.3) Run Analysis Dialog

Before this change, the Run Analysis dialog ornamented "Pre-Run" timestep rows and columns in two ways:

- 1. With a solid Blue divider line before the first "Simulation" timestep (i.e. after the last "Pre-Run" timestep).
- 2. With a dotted Blue line along the edge of "Pre-Run" row or column headers.

With this change, similar ornamentations are implemented for "Post-Run" timesteps, in Red.

| Model Run Analysis Simulation                                                                                                    |    |    |   |    |    |    |    |    |    |    |    |            | ×  |    |   |   |   |   |   |  |
|----------------------------------------------------------------------------------------------------|----|----|---|----|----|----|----|----|----|----|----|------------|----|----|---|---|---|---|---|--|
| File View Object Color                                                                                                    |    |    |   |    |    |    |    |    |    |    |    |            |    |    |   |   |   |   |   |  |
| Sort: Custom V Scroll: January 27, 1997                                                                                                    |    |    |   |    |    |    |    |    |    |    |    |            |    |    |   |   |   |   |   |  |
| 01-25-1997<br>01-25-1997<br>01-26-1997<br>01-26-1997<br>01-28-1997<br>01-30-1997<br>01-30-1997<br>01-31-1997<br>01-31-1997<br>01-31-1997<br>02-01-1997<br>02-01-1997<br>02-03-1997<br>02-03-1997<br>02-03-1997<br>02-03-1997<br>02-03-1997<br>02-03-1997<br>02-03-1997<br>02-01-1997<br>02-03-1997 |    |    |   |    |    |    |    |    |    |    |    | 02-12-1997 |    |    |   |   |   |   |   |  |
| 🛆 Mountain Storage                                                                                                    | Ø  | Ø  | Ø | Dş | Ds | Ds | Ds | Ds | Ds | DS | Ds | Ds         | Ds | Ø  | Ø | Ø | Ø | Ø | Ø |  |
| ≶ Desert River                                                                                                    | Ds | Dş | D | Ds | D  | Ds | D  | Ds | Ds | Ds | Ds | Ds         | Ds | Ds | D | Ø | Ø | Ø | Ø |  |
| 🖄 Big Canyon Reservoir                                                                                                    | Ø  | Ø  | Ø | Ø  | Ø  | Ø  | Ø  | Ø  | Ø  | Ø  | Ø  | Ø          | Ø  | Ø  | Ø | Ø | Ø | Ø | Ø |  |
| 5 Lower River                                                                                                    | Ø  | Ø  | Ø | Ø  | Ø  | Ø  | Ø  | Ø  | Ø  | Ø  | Ø  | Ø          | Ø  | Ø  | Ø | Ø | Ø | Ø | Ø |  |
| 🍌 Urban Diverter                                                                                                    | Ø  | Ø  | Ø | Ds | Ø  | Ø  | Ø  | Ø  | Ø  | Ø  | Ø  | Ø          | Ø  | Ø  | Ø | Ø | Ø | Ø | Ø |  |
| 📷 Groundwater Bank                                                                                                    | Ø  | Ø  | Ø | Ds | Ø  | Ø  | Ø  | Ø  | Ø  | Ø  | Ø  | Ø          | Ø  | Ø  | Ø | Ø | Ø | Ø | Ø |  |
| No Selection<br>Click on the grid to select an Object/Timestep                                                                                                    |    |    |   |    |    |    |    |    |    |    |    |            |    |    |   |   |   |   |   |  |

Pre-run Timesteps

Post-run Timesteps

The number of Post-Run timesteps is established within the "Simulation Run Parameters" dialog (accessible from the Run Control dialog). See the **"Number** of Post-Run Dispatch Timesteps" integer spinner.

| K Simulation Run Par                         | ameters 🛛 🛛 🔀                                            |  |  |  |  |  |  |  |  |  |
|----------------------------------------------|----------------------------------------------------------|--|--|--|--|--|--|--|--|--|
| UWater Quality                               | <ul> <li>Inline Process</li> <li>Post Process</li> </ul> |  |  |  |  |  |  |  |  |  |
| WQ Constituent                               | WQ Solution Approach:                                    |  |  |  |  |  |  |  |  |  |
| None 💉                                       | None 😽                                                   |  |  |  |  |  |  |  |  |  |
| Max Iterations (EngrObj Slots) 1000          |                                                          |  |  |  |  |  |  |  |  |  |
| Series Extension Increment                   | 1                                                        |  |  |  |  |  |  |  |  |  |
| Enable Rules Model Rur Save Loaded RPL Set w | n Analysis<br>iith Model                                 |  |  |  |  |  |  |  |  |  |
| Number of Run Cycles 1                       |                                                          |  |  |  |  |  |  |  |  |  |

--- (end) ---